Como participar de reuniões/audiências por meio do Microsoft Teams.

## <u>VERSÃO PC <mark>SEM O TEAMS INSTALADO</mark></u>

**Passo 1:** No email convite da reunião/audiência, clique no link INGRESSAR EM REUNIÃO DO MICROSOFT TEAMS.

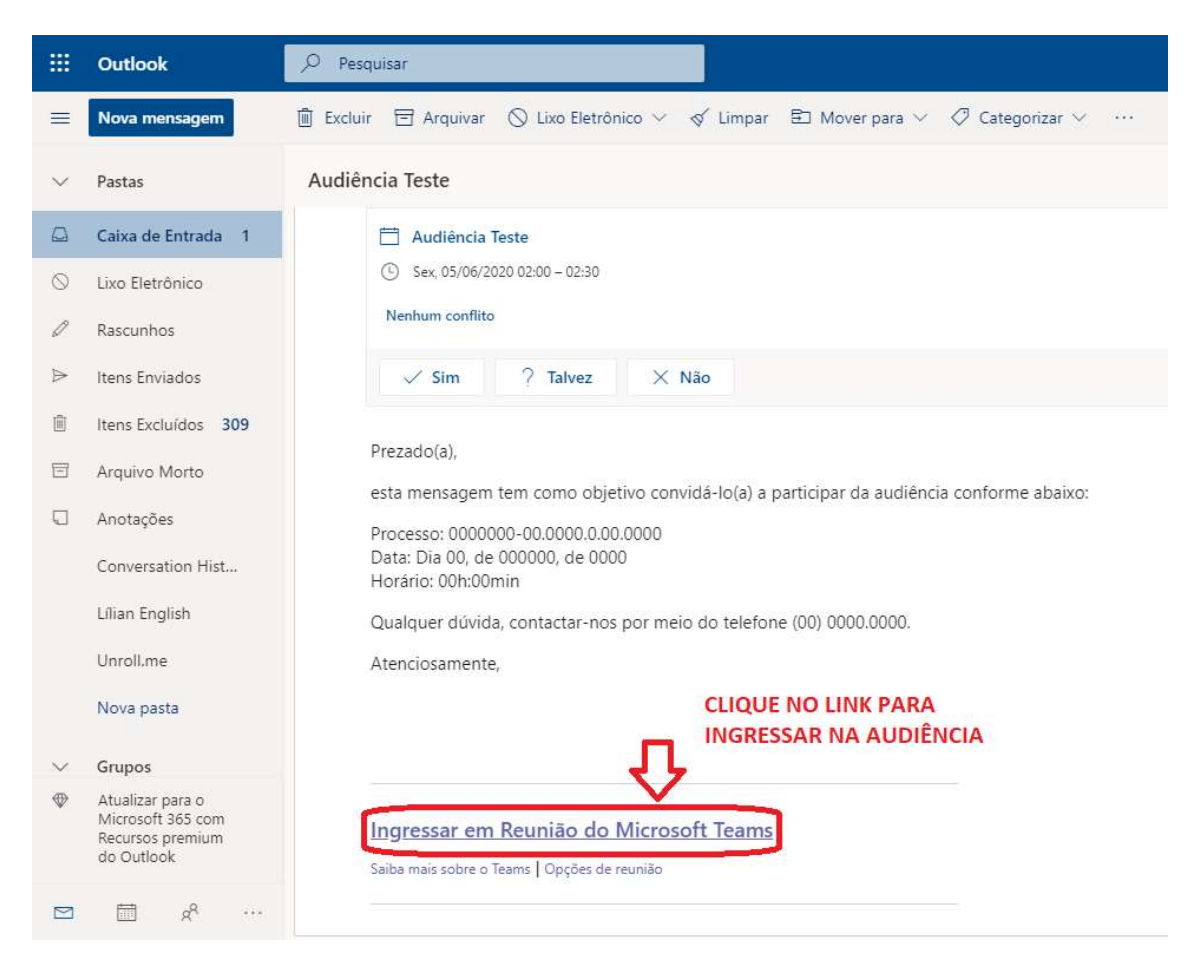

Passo 2: Ao clicar no link você será levado ao navegador configurado como padrão na máquina. Na página, como existem duas telas possíveis de serem abertas, deverá ser clicado em "Continuar neste navegador" ou "Em vez disso, ingressar na Web".

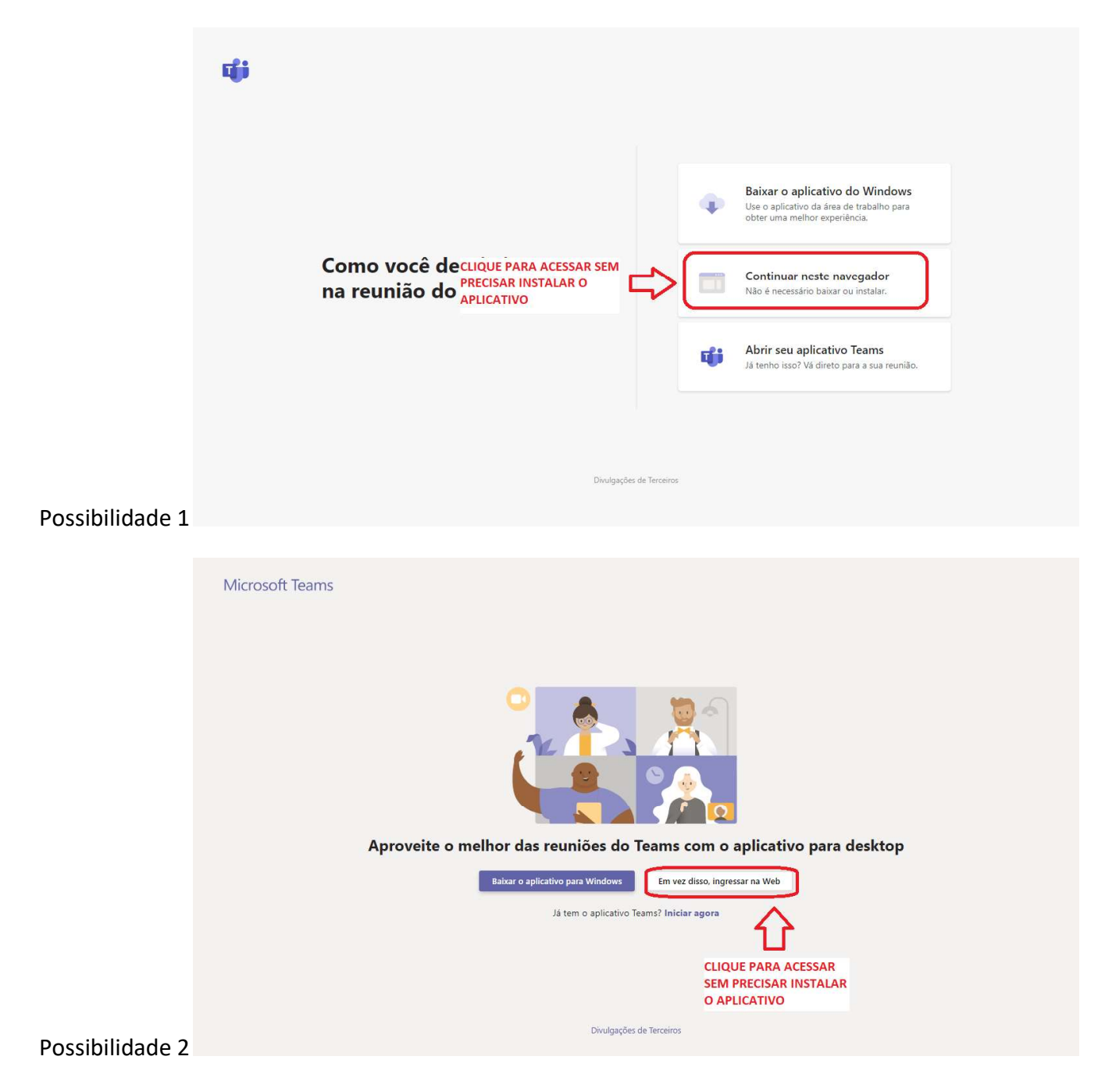

**Passo 3**: Nesta tela você deverá identificar-se. O nome aqui inserido irá constar na lista de participantes da reunião/audiência.

| Escolher as configurações de áudio e vídeo para<br><b>Reunião agora</b>         |  |
|---------------------------------------------------------------------------------|--|
| Participante Teste                                                              |  |
| Outras opções de ingresso<br>Al Áudio desativado & Audio do telefone            |  |
| Para obter uma experiência melhor entrar ou baixar a versão da área de trabalho |  |

Passo 4: Aguardar o organizador da reunião/audiência admiti-lo na sala.

|                                                                                                    | Fechar |
|----------------------------------------------------------------------------------------------------|--------|
| Alguém na reunião deixará que você ingresse em<br>If you're the organizer or the invite came from your work or school. Entre. |        |
|                                                                                                    |        |
| 0                                                                                                    |        |
| 戶相 💽 🎉 💽 (资) Dispositives                                                                                                    |        |
|                                                                                                    |        |
|                                                                                                    |        |
|                                                                                                    |        |

## **FIGURA 1**

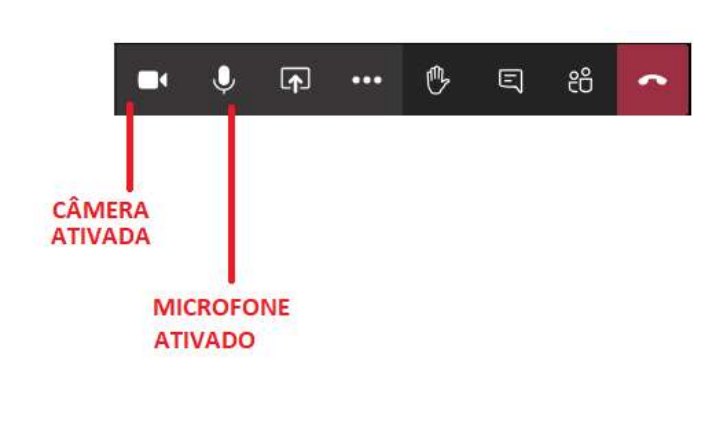

**FIGURA 2** 

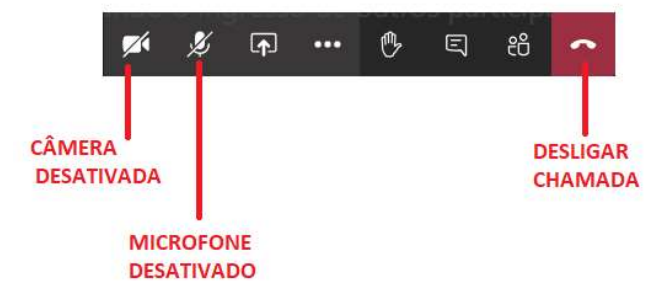

1 – Ao ingressar na reunião/audiência, atentar para que a câmera e o microfone estejam ativados, assim como na figura 1.

2 – Caso necessite alterar o status dos equipamentos entre ATIVADO/DESATIVADO, clique com o mouse ou toque na tela do seu dispositivo móvel sobre o ícone. Se houver uma barra transversal sobre o ícone, como na figura 2, indica que o equipamento está desativado.